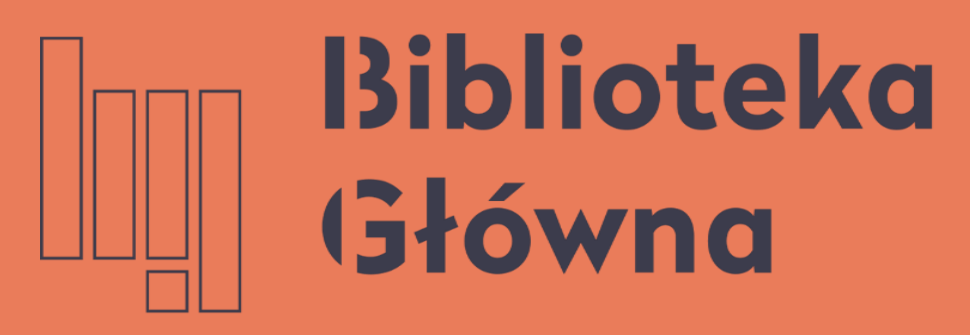

POLITECHNIKA WARSZAWSKA

### Integrating the WUT Base of Knowledge with ORCID

Profile authentication in ORCID

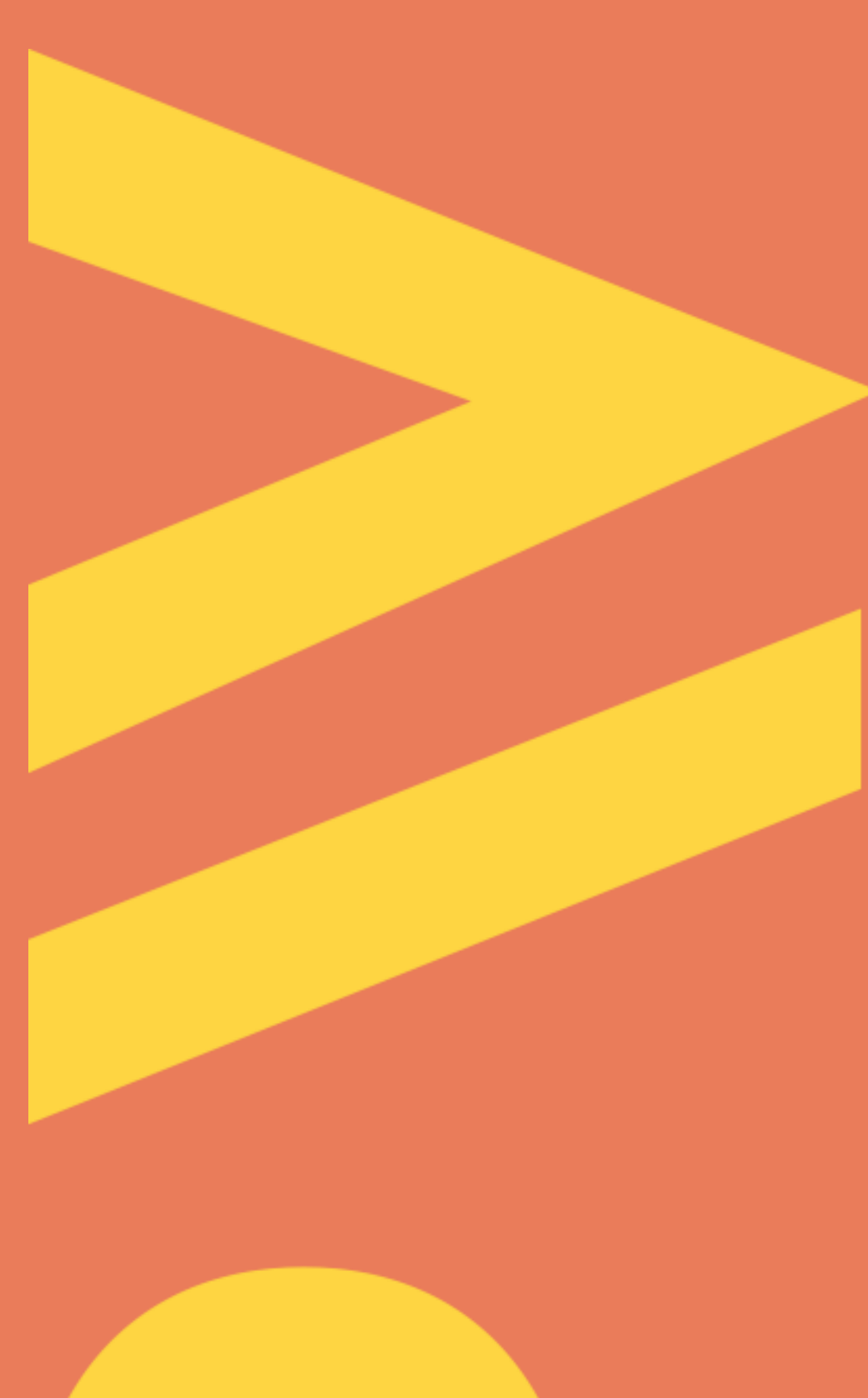

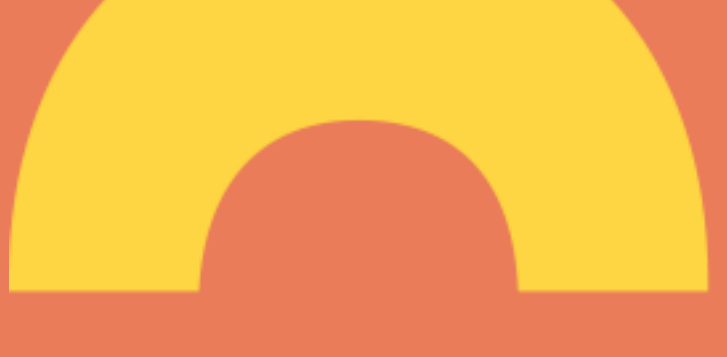

The WUT academic and research staff are now obliged to authenticate their scientific profiles in the WUT Base of Knowledge on the ORCID platform (Regulation no. 56/2021 of the Warsaw University of Technology Rector of 28 June 2021). Thus, the new functionality has been introduced to export the data from the WUT Base of Knowledge to the individual researcher profile in ORCID. Sending the data to ORCID is possible only after integrating the profile in the WUT Base of Knowledge with the ORCID profile. The researchers have to integrate their profiles themselves - they must be logged in simultaneously in both systems.

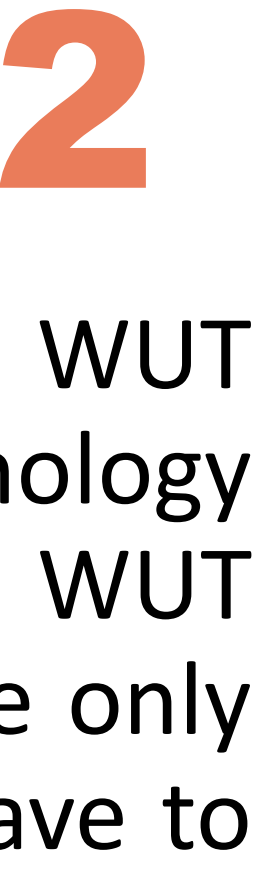

#### Logging to the WUT Base of Knowledge

Enter the <u>WUT Main Library</u> website.

Select WUT Base of Knowledge bookmark, and then click Login. The ID and the password are the same as for the USOSweb. Enter:

- number ID: PESEL email or address
- Password to USOSweb

People who do not have an account in USOSWeb should contact the dean's office at their faculty. After creating an account in USOS, please send your USOSID to:

repozytorium.bg@pw.edu.pl

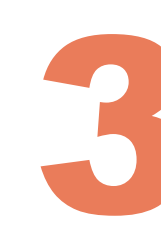

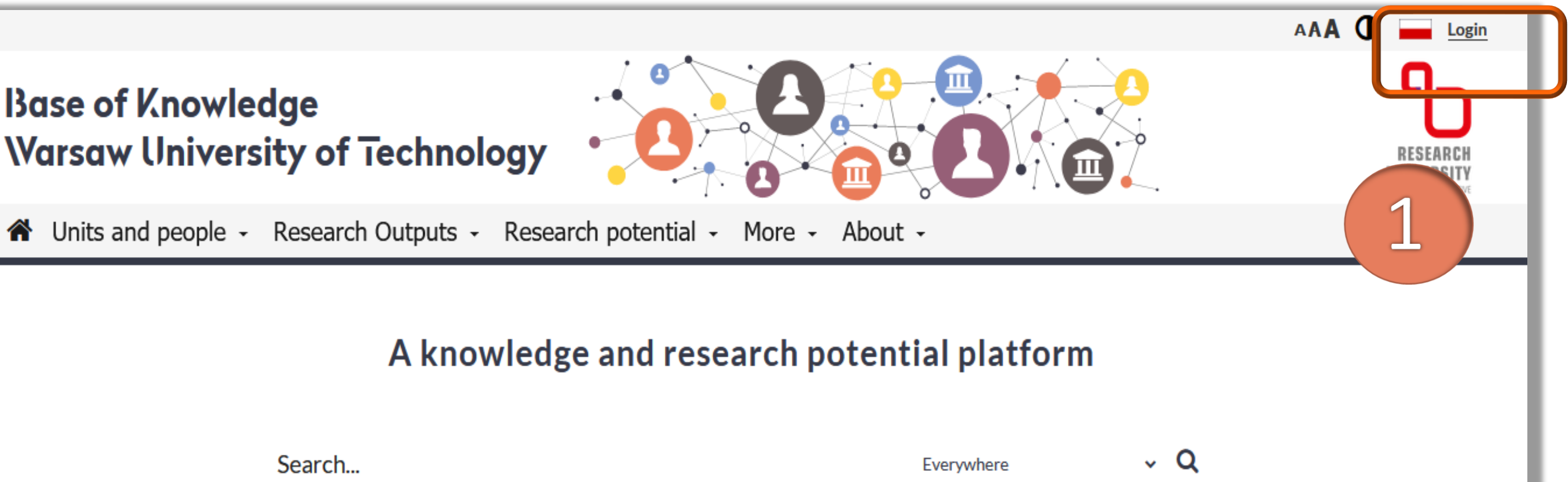

| Search |
|--------|
|--------|

#### Searching for the author's profile in the WUT Base of Knowledge

| Base (<br>Warsc       | of Knowle<br>Iw Univers         | edge<br>sity of Technolog                      | gy ·                                     |              |               |            |
|-----------------------|---------------------------------|------------------------------------------------|------------------------------------------|--------------|---------------|------------|
| 倄 Units               | and people +                    | Research Outputs - F                           | Research potential +                     | More - About | t -           |            |
| Res<br>Res<br>Exp     | earchers<br>carch onns<br>perts | A knowl                                        | edge and rese                            | arch poten   | tial platfor  | m          |
| 2                     |                                 | Search                                         |                                          |              | Everywhere    | ~ Q        |
| Resea                 | arch Units                      | 157                                            | People                                   |              | 4840 🖉 Pu     | blications |
| Base<br>Varse<br>Unit | of Knowle<br>aw Univer          | edge<br>sity of Technolo<br>Research Outputs - | gy • • • • • • • • • • • • • • • • • • • | More - Abou  | ut -          |            |
| 3                     |                                 | A know                                         | ledge and res                            | earch poter  | ntial platfor | 'n         |
|                       |                                 | socik<br><sup>Socik</sup>                      |                                          |              | Everywhere    | ~ Q        |

m Research Units 💄 People Publications 157 4840

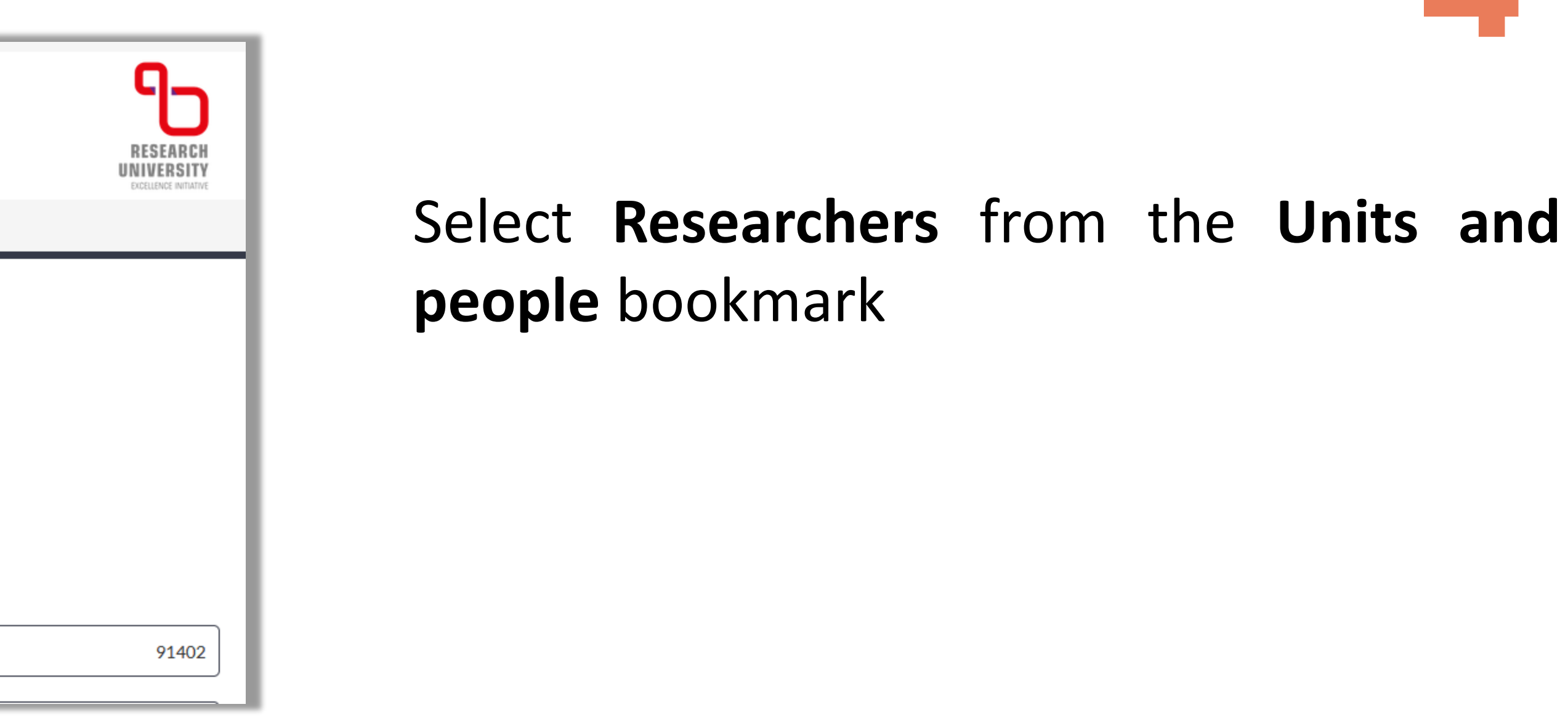

Enter your name in the searching box

If you cannot find your profile, please contact the faculty editor

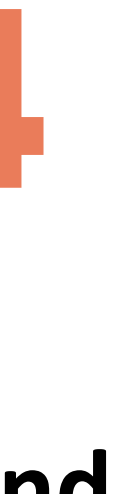

## Profile authentication in ORCID

ORCID profile authentication is available to the users who have already registered their ORCID identifier in the WUT Base of Knowledge.

Click Authorize in ORCID 

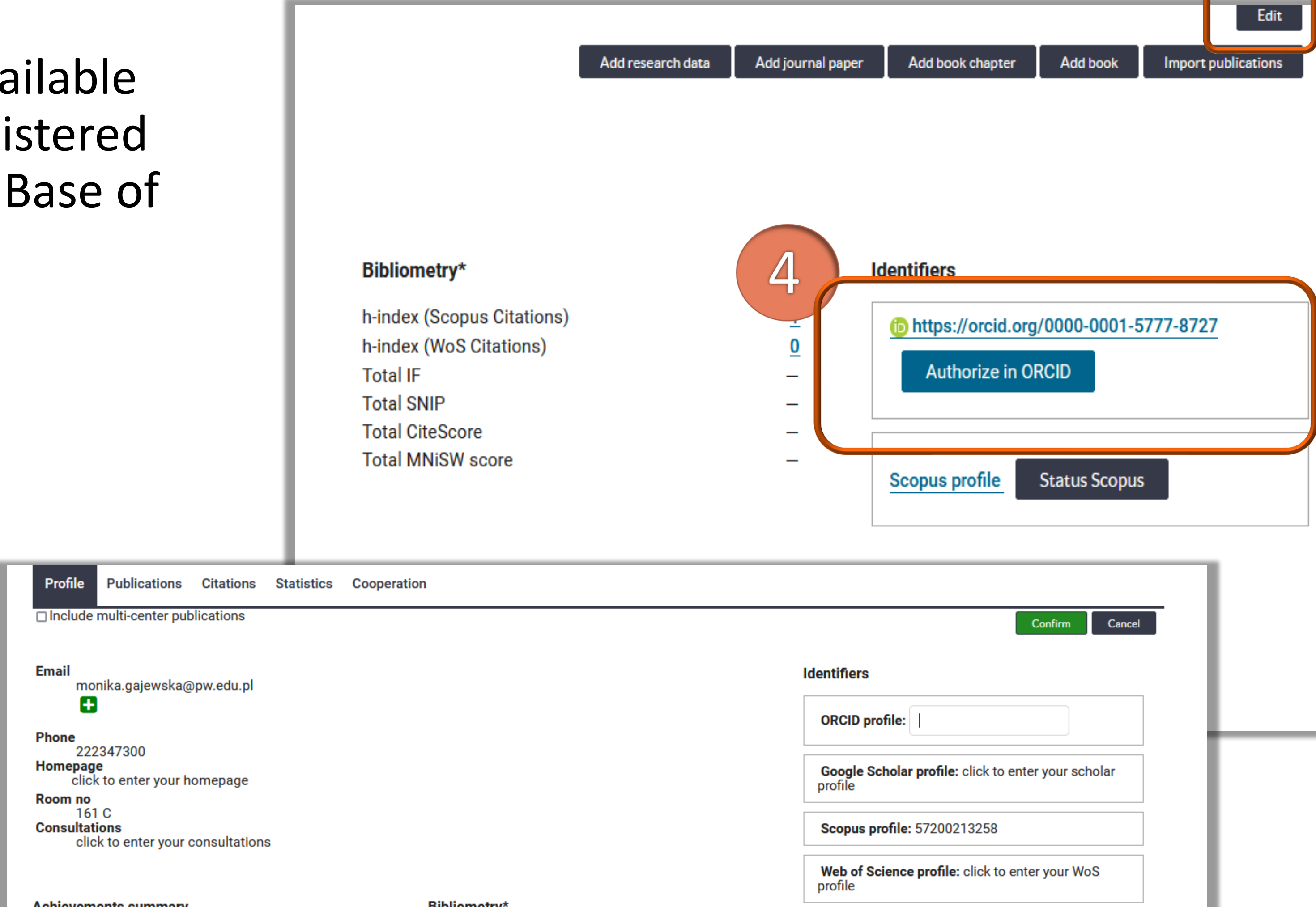

Politechnika Warszawska

Achievements summary

Bibliometry\*

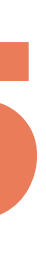

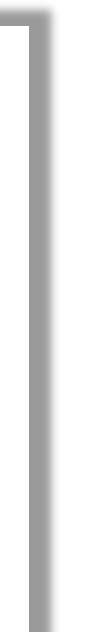

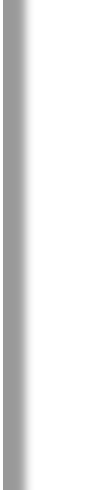

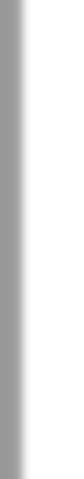

# Profile authentication in ORCID

If your profile does not include the ORCID authentication, you can add it by clicking the **Edit** button in the upper right corner of the page

- Enter your ORCID number in the ORCID profile
- Click the **Confirm** buton

Identifiers

Then, click Authorize in ORCID 

b https://orcid.org/0000-0001-5777-8727

Authorize in ORCID

Ŧ

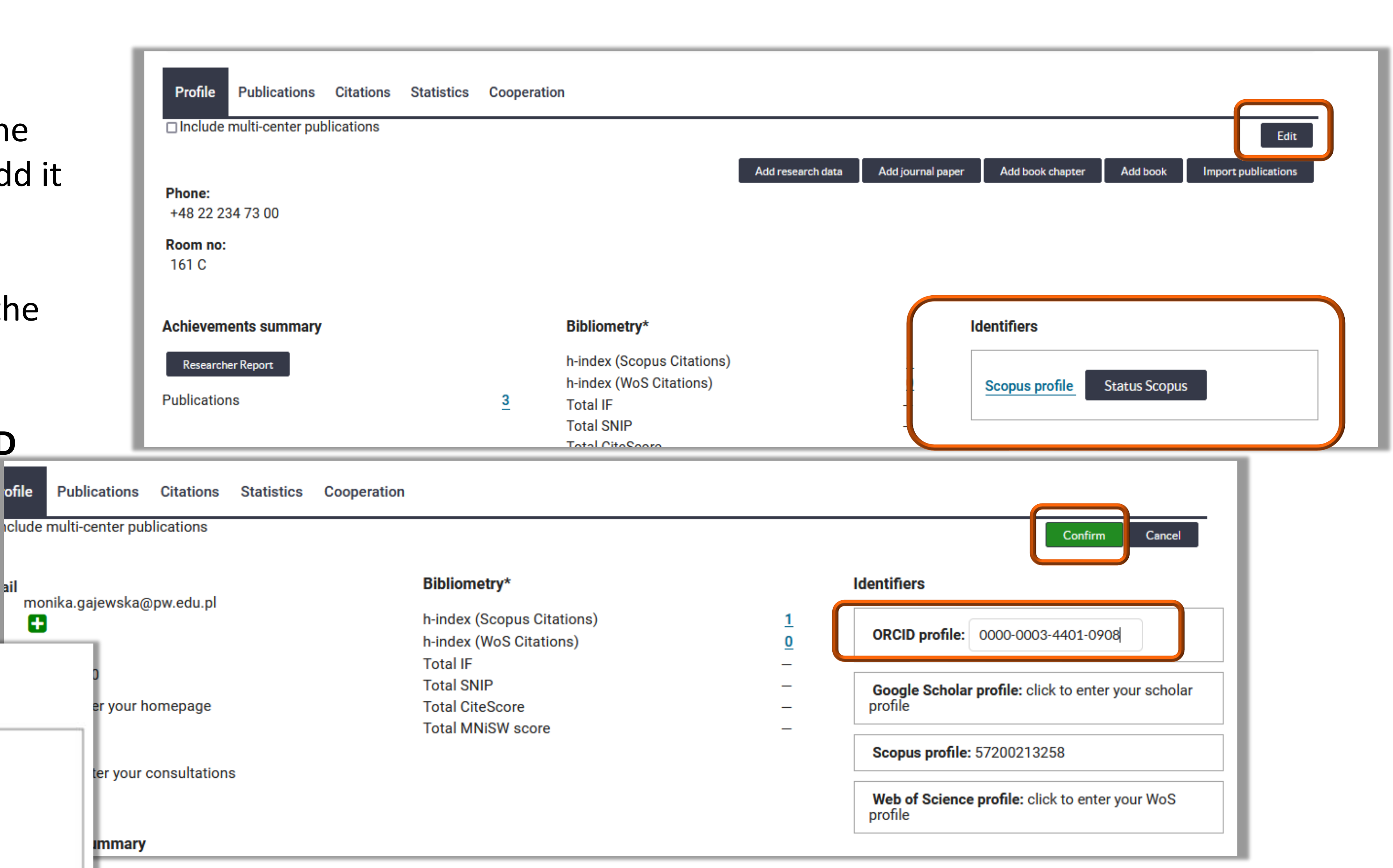

# Profile authentication in ORCID

You will be redirected to the ORCID website, where you will confirm that OmegaPSIR (WUT Base of Knowledge) is authorised to access, add and update publication data on your ORCID profile

- Click Sign in, and log into your
   ORCID profile
- Click Authorize
  access

| Ę |  |
|---|--|
| 5 |  |

After clicking Authorize access, you will be redirected to the WUT Base of Knowledge Base webpage

| Sign ir                                              |
|------------------------------------------------------|
| C Email or 16-digit ORCID iD                         |
| 0000-0001-5777-8727                                  |
| example@email.com or 0000-0001-2345-6789<br>Password |
| ••••••                                               |
| SIGN IN                                              |
| Forgot your password or ORCID ID?                    |
| Or                                                   |
| ित्ते Access through yo                              |
| G Sign in with                                       |
| Sign in with F                                       |
|                                                      |

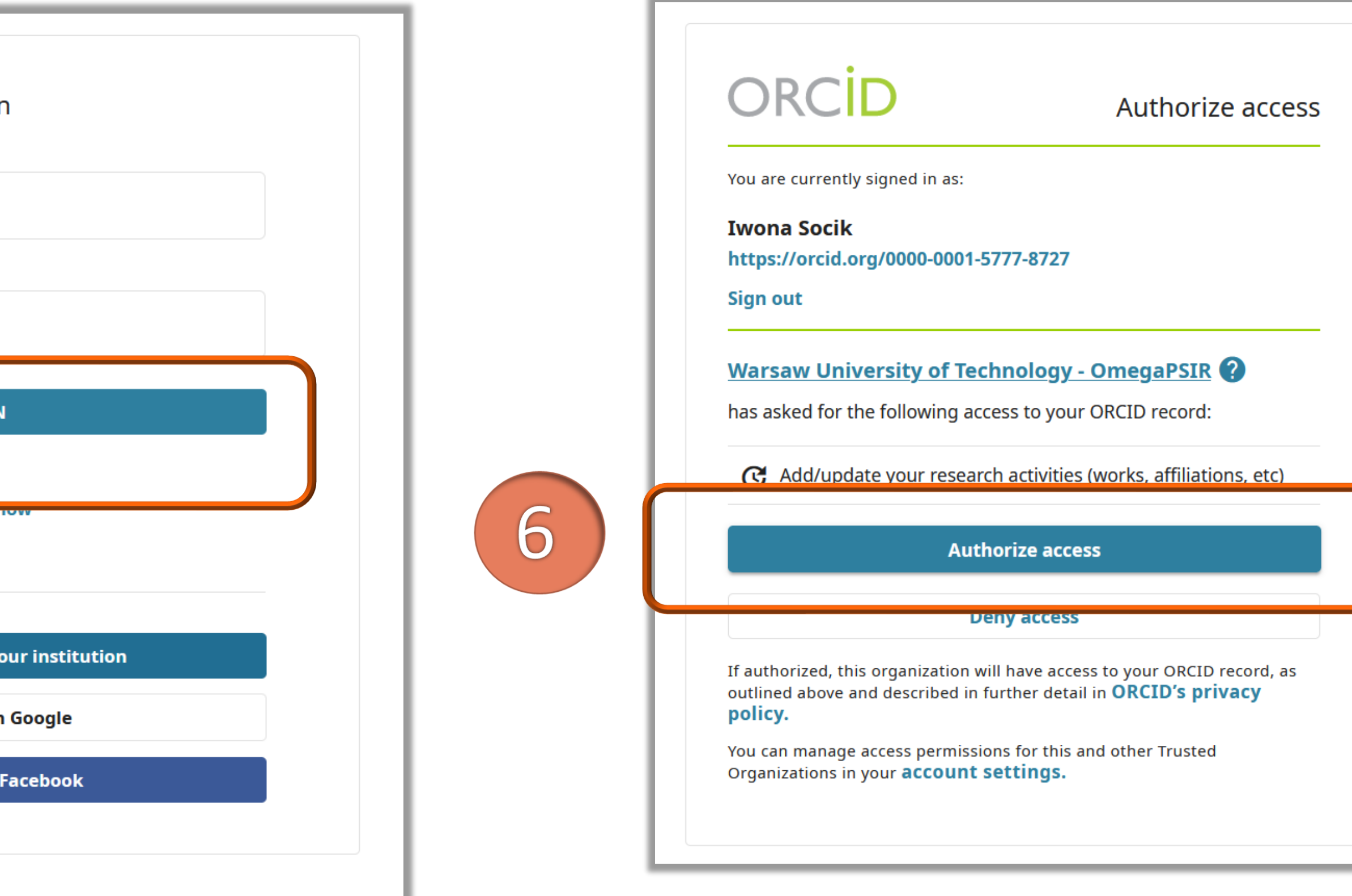

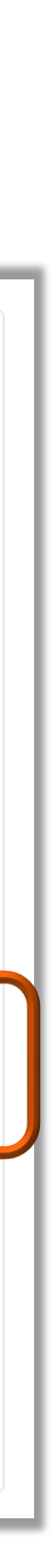

## Revoke ORCID authorization

### Option **Revoke ORCID authorization** means withdrawal of consent to integrate the WUT Base of Knowledge with ORCID. Not recommended.

| Profile                           | Publications | Citations | Statistics | Cooperation |          |  |  |
|-----------------------------------|--------------|-----------|------------|-------------|----------|--|--|
| Include multi-center publications |              |           |            |             |          |  |  |
|                                   |              |           |            |             |          |  |  |
| Phone:<br>+48 22 23               | 34 73 00     |           |            |             |          |  |  |
| Room no:                          |              |           |            |             | Biblion  |  |  |
| 161 C                             |              |           |            |             | h-index  |  |  |
|                                   |              |           |            |             | h-index  |  |  |
| Achievements summary              |              |           |            | <u>3</u>    | Total IF |  |  |
|                                   |              |           |            |             | Total S  |  |  |
| Research                          | er Report    |           |            |             | Total C  |  |  |
| Publication                       | าร           |           |            |             |          |  |  |
|                                   |              |           |            |             |          |  |  |

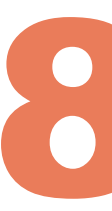

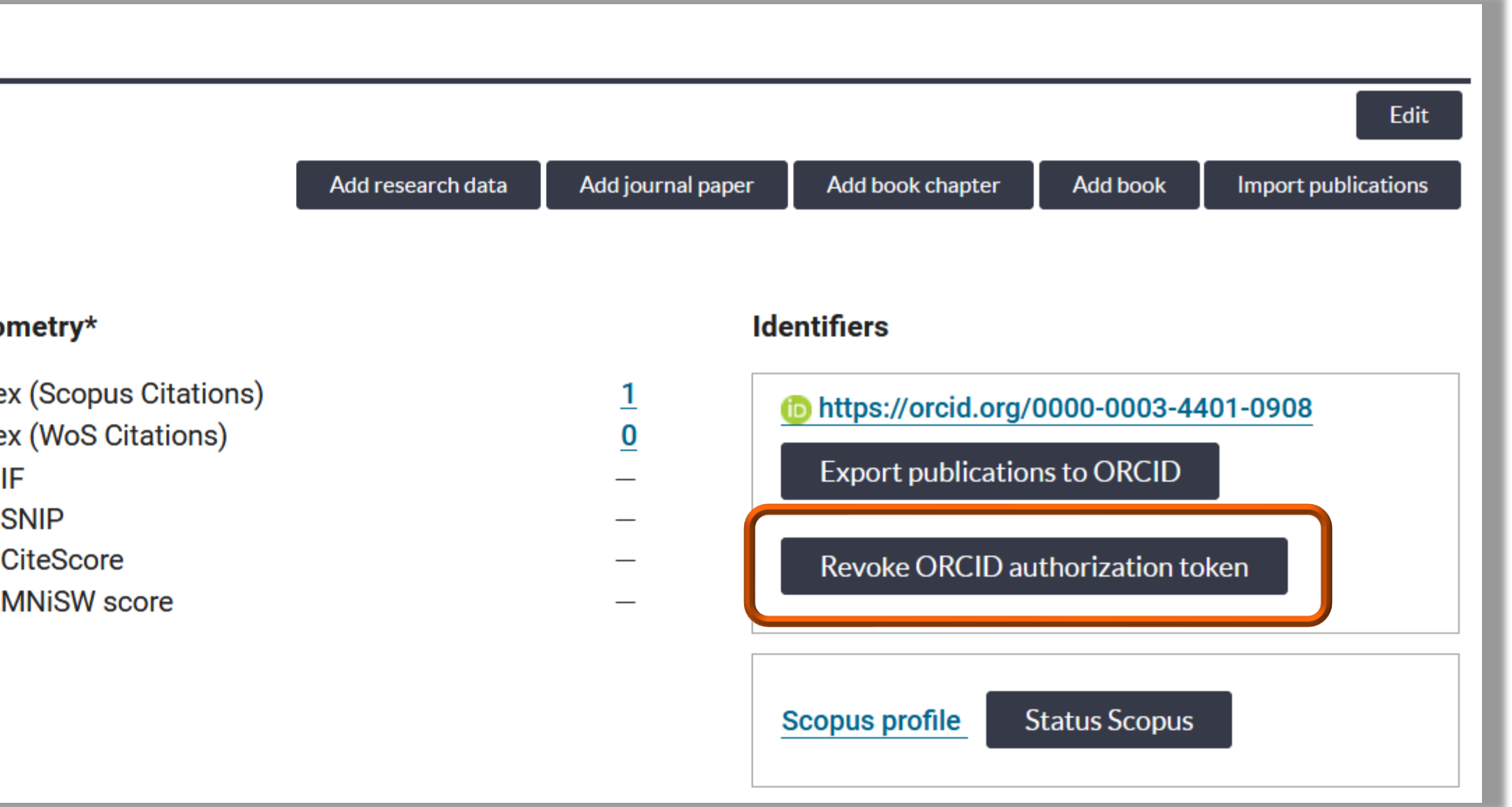

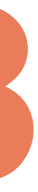

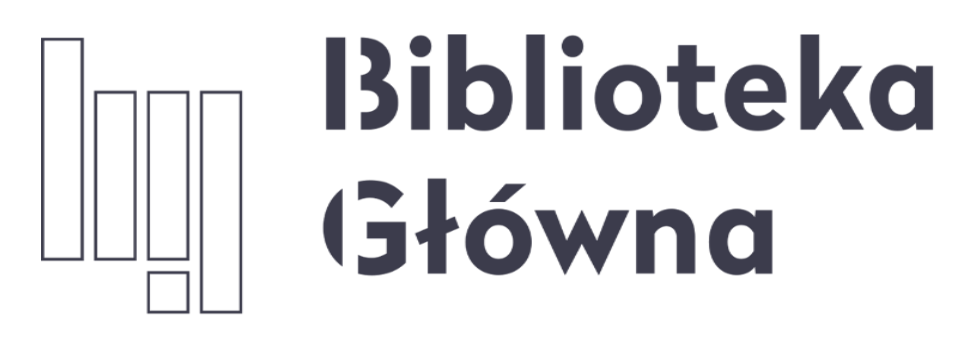

POLITECHNIKA WARSZAWSKA

## If you have any questions, please contact us repozytorium.bg@pw.edu.pl tel. 234 60 74 (9:00 a.m.-4:00 p.m.)

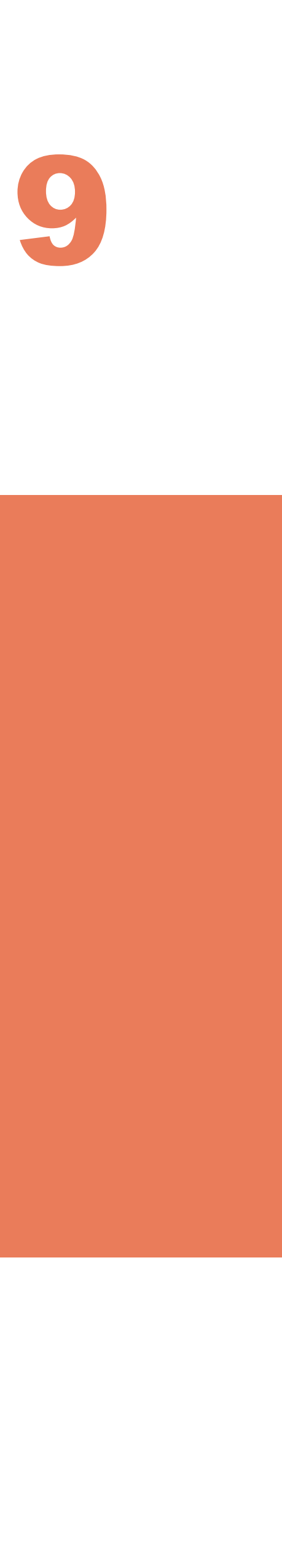